# **ISTRUZIONI**

# PER IL VERSAMENTO DELLA II^ RATA

# **ISCRIZIONE PAS**

# a.a.2013/2014

Per effettuare il versamento della II<sup>^</sup> rata di iscrizione al PAS, per l'a.a.2013/2014, è necessario accedere all'Area Riservata del Portale Studenti (https://studenti.unisalento.it):

A) Effettuare il Login (Fig.1) con le credenziali (nome utente e password ) già utilizzate all'atto dell'iscrizione al percorso abilitante speciale (PAS).

- B) Accedere all'Area "CONCORSI/IMMATRICOLAZIONI" e selezionare, dal menù a sinistra, la voce "pagamenti" (Fig.2).
- C) Selezionare il numero di fattura relativo al "versamento in debito" evidenziato dal sistema in colore rosso (Fig.3).
- D) Scegliere la modalità di pagamento (Fig.4), che può avvenire con pagamento on line con carta di credito, ovvero da sportello bancario. In tal caso, la distinta di pagamento generata dal sistema andrà esibita presso un qualsiasi sportello sul territorio della Banca Monte dei Paschi di Siena S.p.a. Tesoriere dell'Università del Salento.
- E) Effettuare il pagamento della II rata di iscrizione entro il 31 maggio 2014.

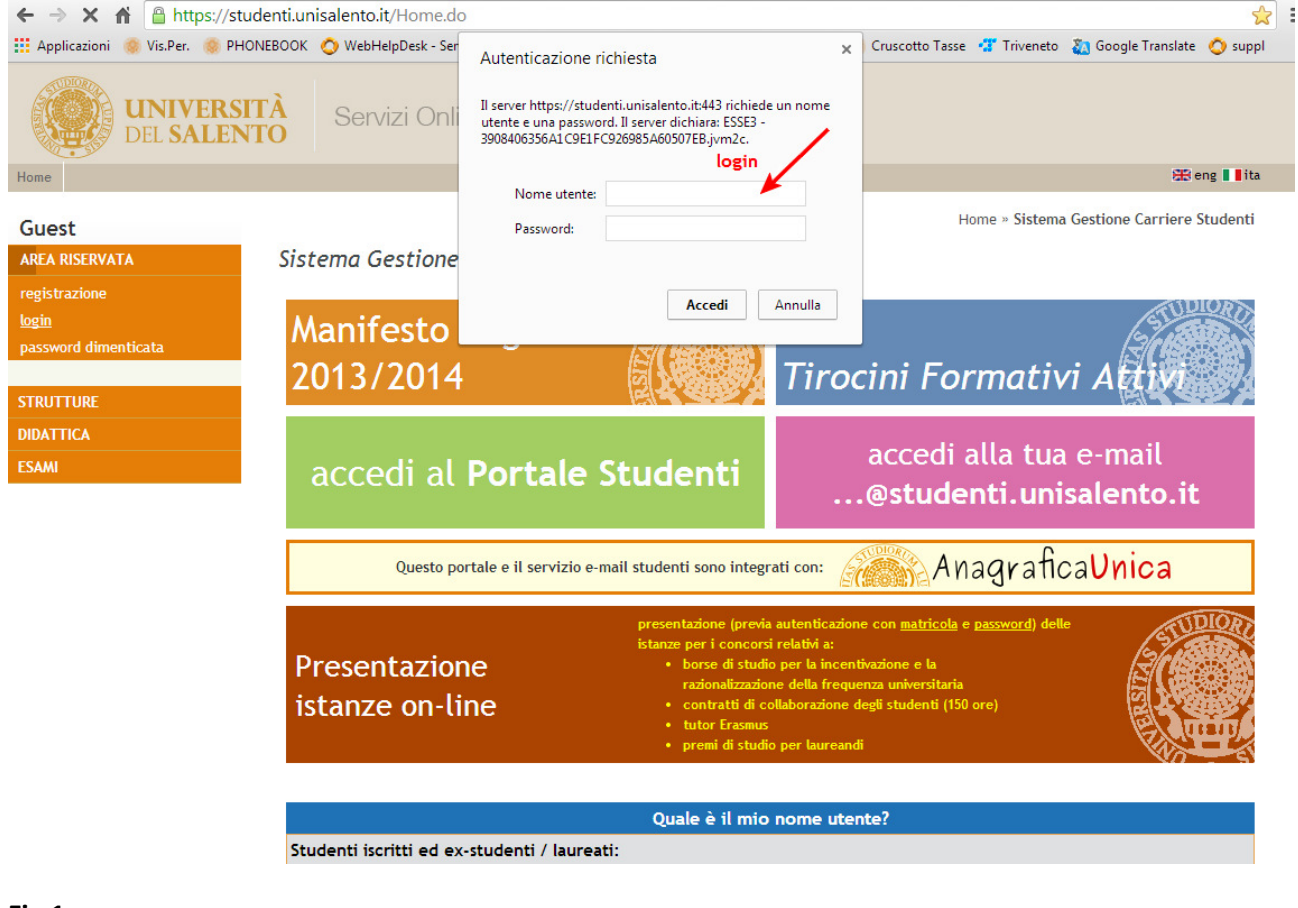

# Fig.1

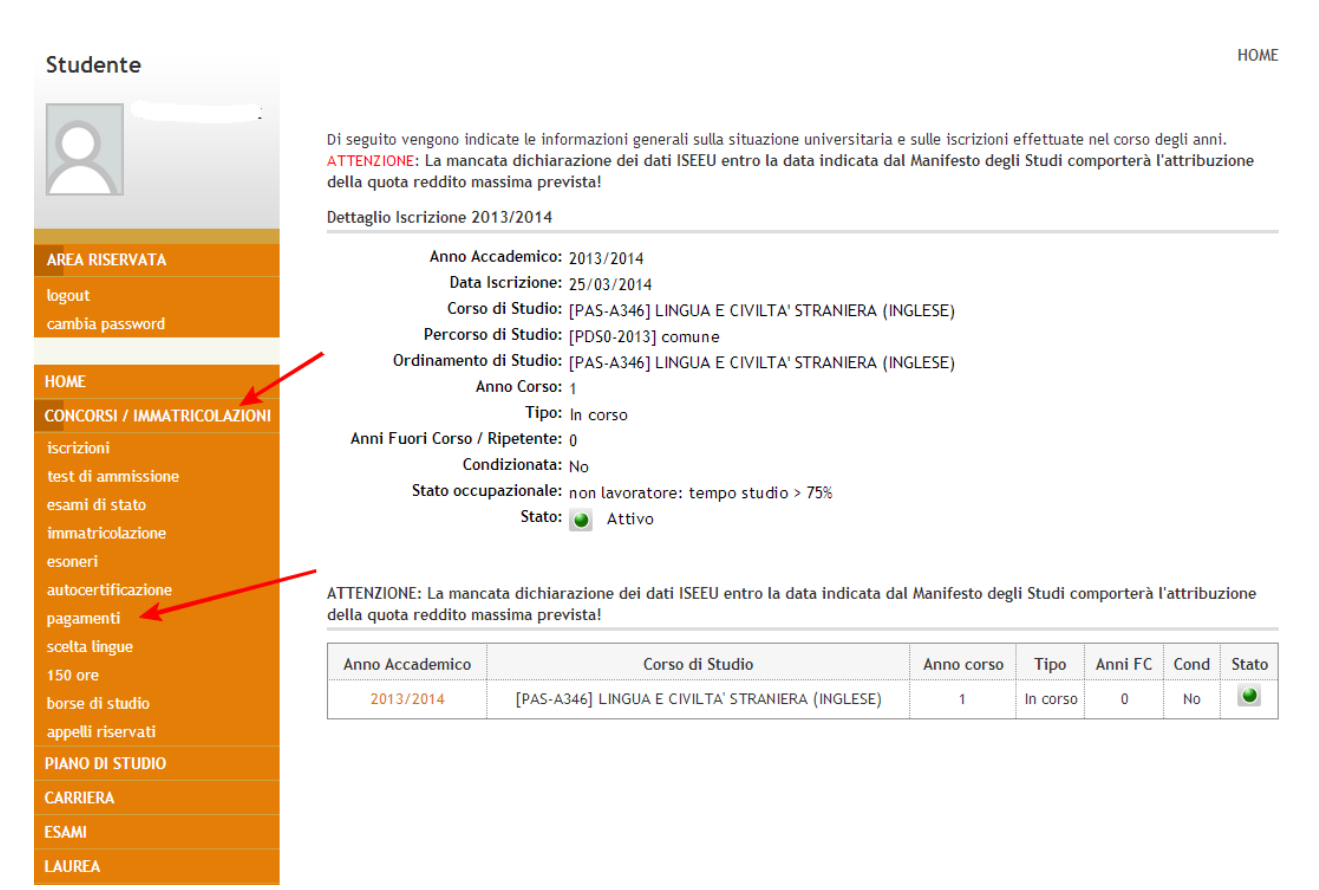

### Studente

| 2              |  |
|----------------|--|
| AREA RISERVATA |  |

#### logout cambia pass

# HOME CONCORSI / IMMATRICOLAZIONI iscrizioni test di ammissione esami di stato immatricolazione esoneri autocertificazione pagamenti scelta lingue

# FIG.3

#### Studente

# AREA RISERVATA

cambia passwo

#### HOME

| CONCORSI / IMMATRICOLAZIONI |
|-----------------------------|
| iscrizioni                  |
| test di ammissione          |
| esami di stato              |
| immatricolazione            |
| esoneri                     |
| autocertificazione          |
| pagamenti                   |
|                             |

# (FIG.4)

## Elenco Tasse

Questa pagina visualizza la lista delle tasse e l'importo relativo.

| agamento | non pervenuto     |       |                               |               |           |       |
|----------|-------------------|-------|-------------------------------|---------------|-----------|-------|
| attura   | Codice Bollettino | Anno  | Descrizione                   | Data Scadenza | Importo   | Stato |
| 059085   | 1575242           | 13/14 | TASSA DI ISCRIZIONE CORSI PAS | 31/05/2014    | €1.000,00 |       |

Versamento in debito

#### Pagamento effettuato

| Fattura | Codice Bollettino | Anno  | Descrizione                   | Data Scadenza | Importo    | Stato |
|---------|-------------------|-------|-------------------------------|---------------|------------|-------|
| 2958764 | 1474948           | 13/14 | TASSA DI ISCRIZIONE CORSI PAS | 26/03/2014    | € 1.016,00 | ۲     |
| 1034706 |                   | 01/02 | SOPRATASSA LAUREA             | 05/09/2001    | € 15,49    | ۲     |
| 1034705 |                   | 01/02 | TASSA PERGAMENA               | 05/09/2001    | € 25,82    | ۲     |
| 1034704 |                   | 01/02 | BOLLO PER PERGAMENA LAUREA    | 05/09/2001    | € 10,33    | ۲     |
| 1034703 |                   | 01/02 | BOLLO PER ESAME LAUREA        | 05/09/2001    | € 10,33    | ۲     |
| 1034701 |                   | 00/01 | SECONDA RATA                  | 13/08/2001    | € 413,17   | ۲     |
| 1034698 |                   | 00/01 | MORA                          | 13/08/2001    | € 41,32    | ۲     |

HOME » Elenco Tasse » Dettaglio Fattura

## Fattura 3059085 Data Scadenza: 31/05/2014 Importo: € 1.000,00

Dettaglio Fattura

Modalità: Banca diretto

#### Tasse

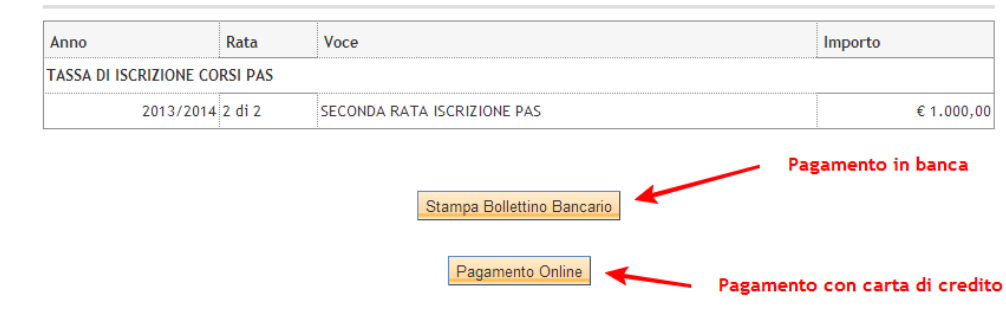

HOME » Elenco Tasse